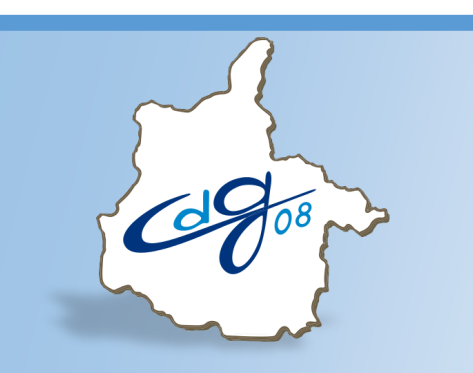

Centre de Gestion de la Fonction Publique Territoriale des Ardennes

# **ÉLECTIONS PROFESSIONNELLES 2022**

# Déclaration des effectifs dans AGIRHE

Une question : n'hésitez pas à contacter l'assistant informatique du CDG au 03.24.33.88.00

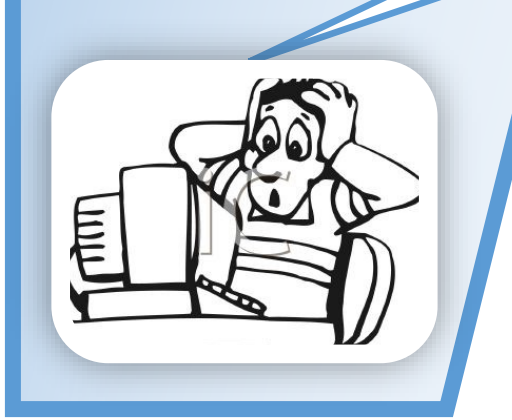

1 boulevard Louis Aragon 08000 Charleville-Mézières ☎: 03.24.33.88.00

## **Connectez vous sur l'application AGIRHE :**

# https://www.agirhe-cdg.fr/login.aspx?dep=08

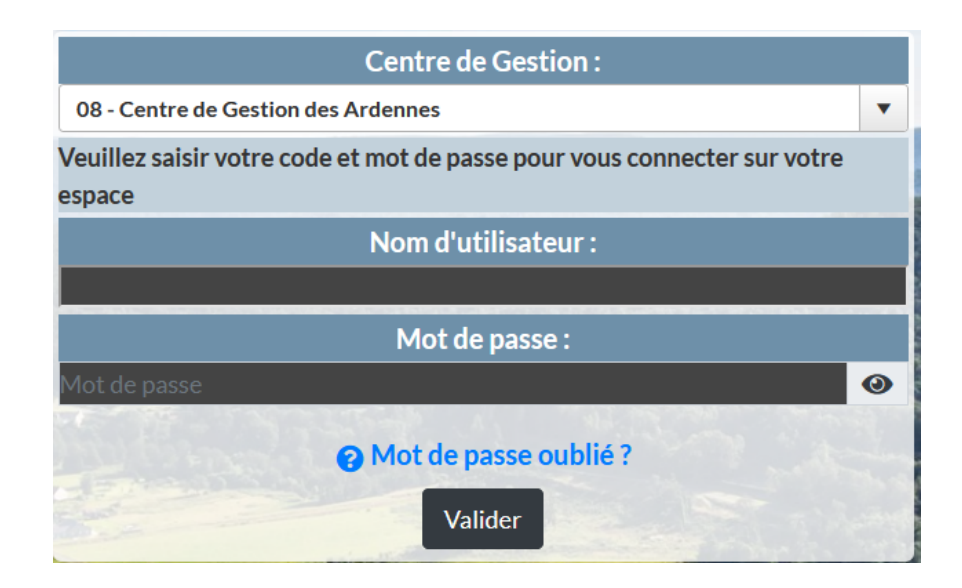

### Ouvrez le menu « Instances »

| 6900                         |                            | Agirhe RH - Espace collectivité - Centre de Gestion des Ardennes<br>COMCOM TEST<br>Dernière connexion le 03/12/2021 à 16:08 [ Se déconnecter |                    |
|------------------------------|----------------------------|----------------------------------------------------------------------------------------------------|--------------------|
| <ul> <li>▲ Agent ▼</li></ul> | ivité ▼ ≔L. D. Gestion ▼ 1 | 📽 Instances 👻 🖻 Prévention 👻 🍰 Remplacement 🍷 💷 Statistique                                                                                  | es ▼ 📑 Documents ▼ |
| Tableau de bord              |                            |                                                                                                    |                    |
| + Carrières                  |                            | 13 arrêtés à transmettre au CDG                                                                                                    | agents actifs      |
| + Absences et accide         | ents de travail            |                                                                                                    |                    |

agent en arrêt

**b** 

**b**0

# La procédure détaillée ci-dessous s'applique pour les trois scrutins Instances Prévention CAP Cliquez sur l'instance concernée CT CCP Commission de Réforme Instance

•

b

١

Comité Médical

**Elections CAP** 

**Elections CST** 

**Elections CCP** 

Cliquez sur « Effectifs au 1er janvier 2022 »

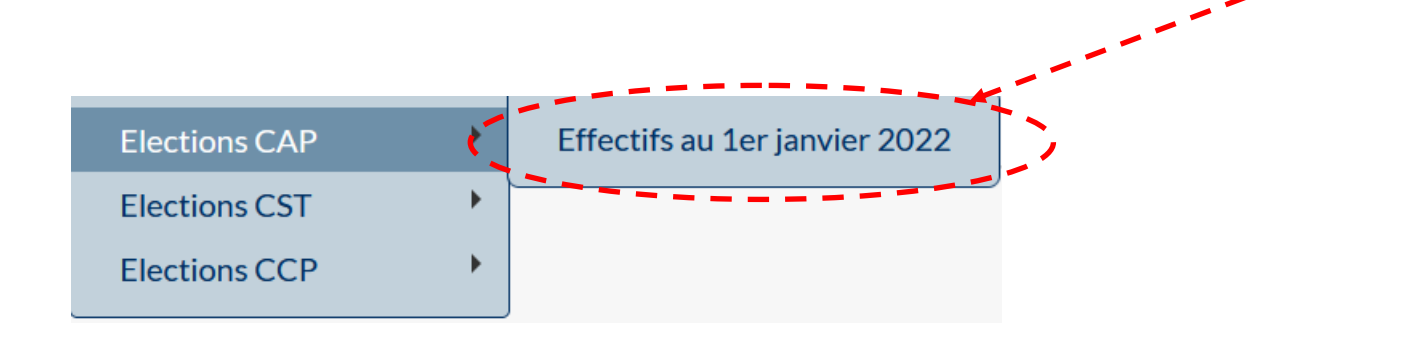

# L'écran suivant apparaît :

| Elections professionnelles COMMISSION ADMINISTRATIVE PARITAIRE (CAP)<br>Liste des effectifs |   |       |              |                     |                     |                 |      |           |          |         |  |            |          |
|---------------------------------------------------------------------------------------------|---|-------|--------------|---------------------|---------------------|-----------------|------|-----------|----------|---------|--|------------|----------|
|                                                                                             |   |       |              |                     |                     |                 |      |           |          |         |  |            |          |
| F:femmes H:hommes                                                                           |   |       |              |                     |                     |                 |      |           |          |         |  |            |          |
| Identité                                                                                    | Α | F. A  | H. A         | В                   | F. B                | H. B            | С    | F. C      | H.C      | TOTAL   |  | Etat       |          |
| COMCOM TEST                                                                                 | 0 | 0     | 0            | 2                   | 1                   | 1               | 6    | 0         | 6        | 8       |  | Par défaut | <b>~</b> |
|                                                                                             |   |       |              |                     |                     |                 |      |           |          |         |  |            |          |
| Handreimer Export                                                                           |   |       |              |                     |                     |                 |      |           |          |         |  |            |          |
| COMCOM TEST                                                                                 |   |       |              |                     |                     |                 |      |           |          |         |  |            |          |
| NOM Prénom                                                                                  |   | Genre | Gra          | de                  |                     |                 |      | Catégorie | Posi     | tion    |  |            |          |
| LECLER Carine                                                                               |   | F     | réda         | acteur princip      | oal de 2ème clas    | se              | I    | В         | Déta     | chement |  |            |          |
| COOPER Sheldon                                                                              |   | н     | tech         | inicien princi      | pal de 1ère clas    | se              | I    | В         | Activité |         |  |            |          |
| DIVERS Essai                                                                                |   | н     | adjo         | int administr       | atif territorial    |                 | (    | с         | Activ    |         |  |            |          |
| ADMINISTRATEUR EI-Fabricio                                                                  |   | Н     | adjo<br>clas | int administr<br>se | ratif territorial p | rincipal de 2èn | ne ( | с         | Activité |         |  |            |          |
| ESSAI Essai                                                                                 |   | Н     | adjo<br>clas | int administr<br>se | atif territorial p  | rincipal de 2èn | ne ( | с         | Activ    |         |  |            |          |
| LAME Gabriel                                                                                |   | н     | adjo         | int technique       | e territorial       |                 | (    | с         | Activité |         |  |            |          |
| DIVERS Essai                                                                                |   | н     | adjo         | int technique       | e territorial prin  | cipal de 1ère c | asse | с         | Activ    | rité    |  |            |          |
|                                                                                             |   |       |              |                     |                     |                 |      |           |          |         |  |            |          |

Sur cet écran, vous pouvez consulter le nombre d'agents (par catégorie hiérarchique pour les CAP) ainsi que la répartition femmes / hommes.

| Identité    | А | F. A | H. A | в | F. B | Н. В | С | F. C | H.C | TOTAL | Etat           |
|-------------|---|------|------|---|------|------|---|------|-----|-------|----------------|
| COMCOM TEST | 0 | 0    | 0    | 2 | 1    | 1    | 6 | 0    | 6   | 8     | 📝 Par défaut 💙 |

| Prénom G                              | Genre  | Grade                                                                                                    | Catégorie   | Position                         |
|---------------------------------------|--------|----------------------------------------------------------------------------------------------------|-------------|----------------------------------|
| Carine F                              | F      | rédacteur principal de 2ème classe                                                                                     | В           | Détachement                      |
| R Sheldon H                           | Н      | technicien principal de 1ère classe                                                                                    | В           | Activité                         |
| S Essai H                             | H      | adjoint administratif territorial                                                                                      | С           | Activité                         |
| IISTRATEUR EI-Fabricio H              | Н      | adjoint administratif territorial principal de 2ème<br>classe                                                          | С           | Activité                         |
| issai H                               | Н      | adjoint administratif territorial principal de 2ème<br>classe                                                          | С           | Activité                         |
| Gabriel H                             | Н      | adjoint technique territorial                                                                                          | С           | Activité                         |
| S Essai H                             | H      | adjoint technique territorial principal de 1ère classe                                                                 | С           | Activité                         |
| N Arthur H                            | Н      | agent de maîtrise principal                                                                                            | С           | Activité                         |
| Sabriel H<br>S Essai H<br>DN Arthur H | н<br>н | adjoint technique territorial<br>adjoint technique territorial principal de 1ère classe<br>agent de maîtrise principal | с<br>с<br>с | Activité<br>Activité<br>Activité |

 $\Rightarrow$  des informations validées dans AGIRHE,

\_ \_ \_ \_ \_ \_ \_ \_ \_ \_ \_ \_ \_ \_ \_ \_ \_ \_ \_

 $\Rightarrow$  des spécificités de chaque scrutin.

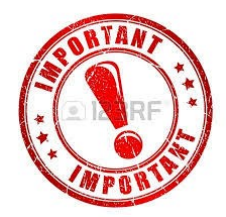

Rappel : les règles de prise en compte sont précisées dans la note diffusée par le CDG 08.

L

Premier cas possible : les effectifs affichés sont conformes.

| Identité    | А | F. A | H. A | в | F. B | H. B | с      | F. C      | H.C      | TOTAL    | Etat 👝                                                                                                    |
|-------------|---|------|------|---|------|------|--------|-----------|----------|----------|----------------------------------------------------------------------------------------------------|
| COMCOM TEST | 0 | 0    | 0    | 2 | 1    | 1    | 6      | 0         | 6        | 8        | 📝 Par défaut 🗹                                                                                                    |
|             |   |      |      |   |      |      |        | Cli       | quez sur | <b>~</b> | and the second second sec |
| Identité    | Α | F. A | H. A | В | F. B | H. B | С      | F. C      | H.C      | TOTAL    | Et at                                                                                                    |
| COMCOM TEST | 0 | 0    | 0    | 2 | 1    | 1    | 6      | 0         | 6        | 8        | 🗹 Confirmé 🗙                                                                                                    |
|             |   |      |      |   |      |      | Les ef | fectifs s | ont conf | ĩrmés    |                                                                                                    |

Deuxième cas possible : les effectifs ne sont pas conformes.

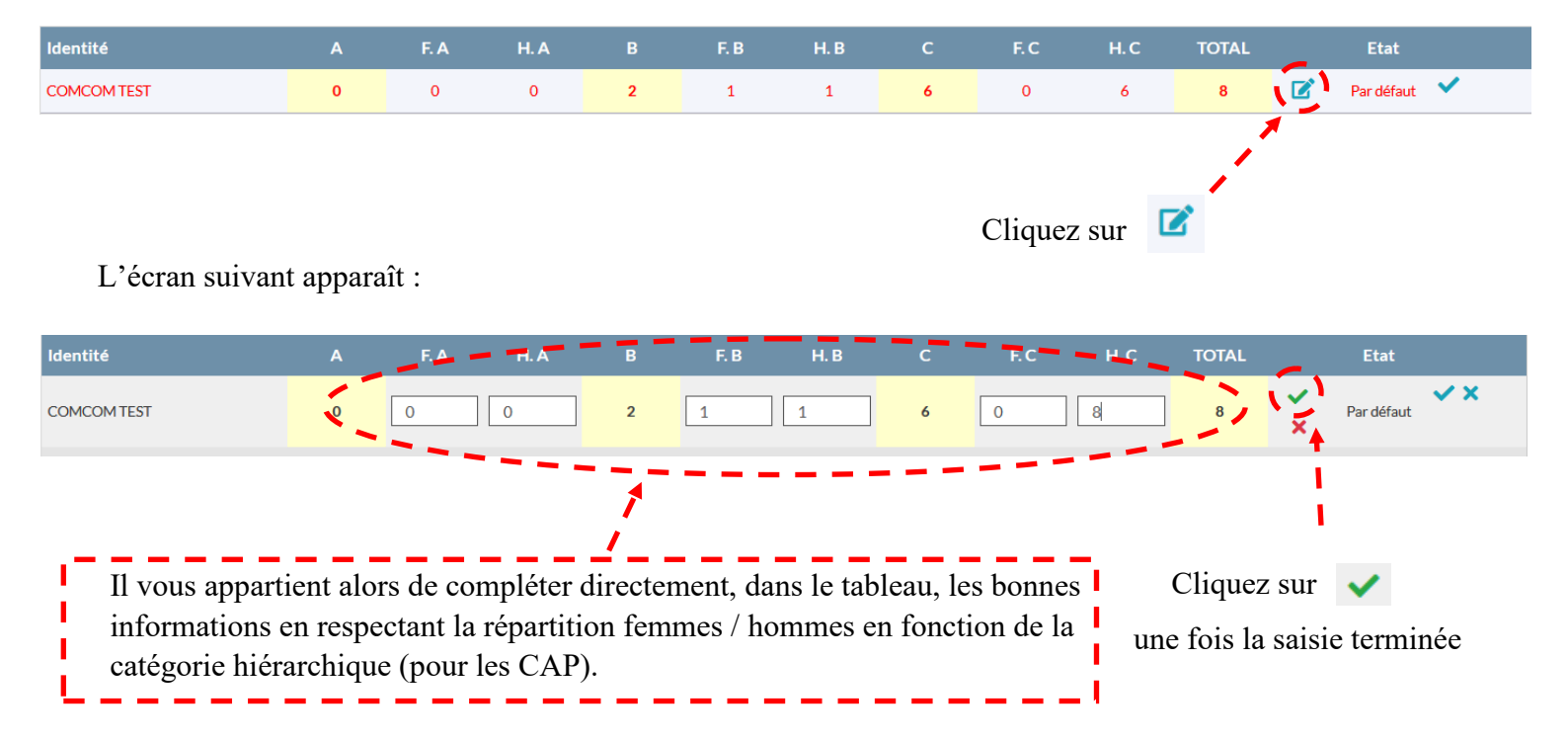

# Cette opération n'a aucune incidence sur les carrières

| Identité    | А | F. A | H. A | в | F. B | H. B | с | F. C | H. C | TOTAL | Etat        |
|-------------|---|------|------|---|------|------|---|------|------|-------|-------------|
| COMCOM TEST | 0 | 0    | 0    | 2 | 1    | 1    | 8 | 0    | 8    | 10    | 📝 Modifié 🗙 |
|             |   |      |      |   |      |      |   |      |      |       | 1           |

Les effectifs sont modifiés et pris en compte